### НАК СІРТА

#### **PROGRAM KOMPUTER**

# WEBSITE E-COMMERCE ORDER FOOD UKM PIMPINAN CABANG 'AISYIAH POLANHARJO, KLATEN, JAWA TENGAH <u>https://ofood.id/</u>

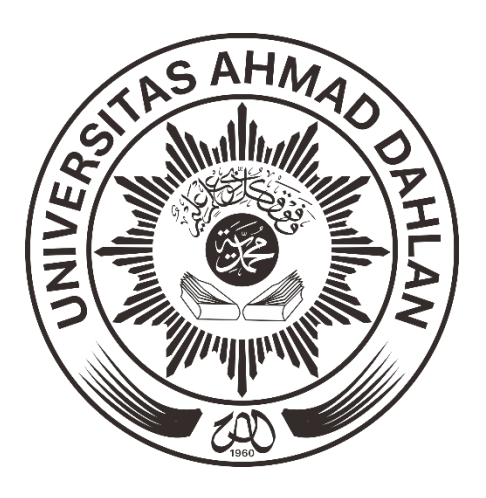

### **TIM PENCIPTA :**

- 1. DWI NORMAWATI, S.T., M.Eng.
- 2. TITISARI JUWITANINGTYAS, S.T.P., M.Sc.
- 3. ANNA HENDRI SOLELIZA JONES, S.Kom., M.CS.

TIM PENGABDIAN KEPADA MASYARAKAT UNIVERSITAS AHMAD DAHLAN 2020

### PROGRAM

- I. JUDUL : WEBSITE E-COMMERCE ORDER FOOD UKM PIMPINAN CABANG 'AISYIAH POLANHARJO, KLATEN, JAWA TENGAH
- II. LINK WEBSITE : https://ofood.id/
- III. DESKRIPSI :

<u>https://ofood.id/</u> Merupakan website e-commerce hasil kegiatan Pengabdian Kepada Masyarakat yang diberikan kepada mitra untuk pemasaran online produk-produk hasil UKM Pimpinan Cabang 'Aisyiyah Polanharjo, Klaten. Di website User/Pembeli dapat membeli produk-produk hasil UKM secara online dengan sistem pembayaran Cash On Delivery (COD).

IV. TAMPILAN UTAMA WEBSITE

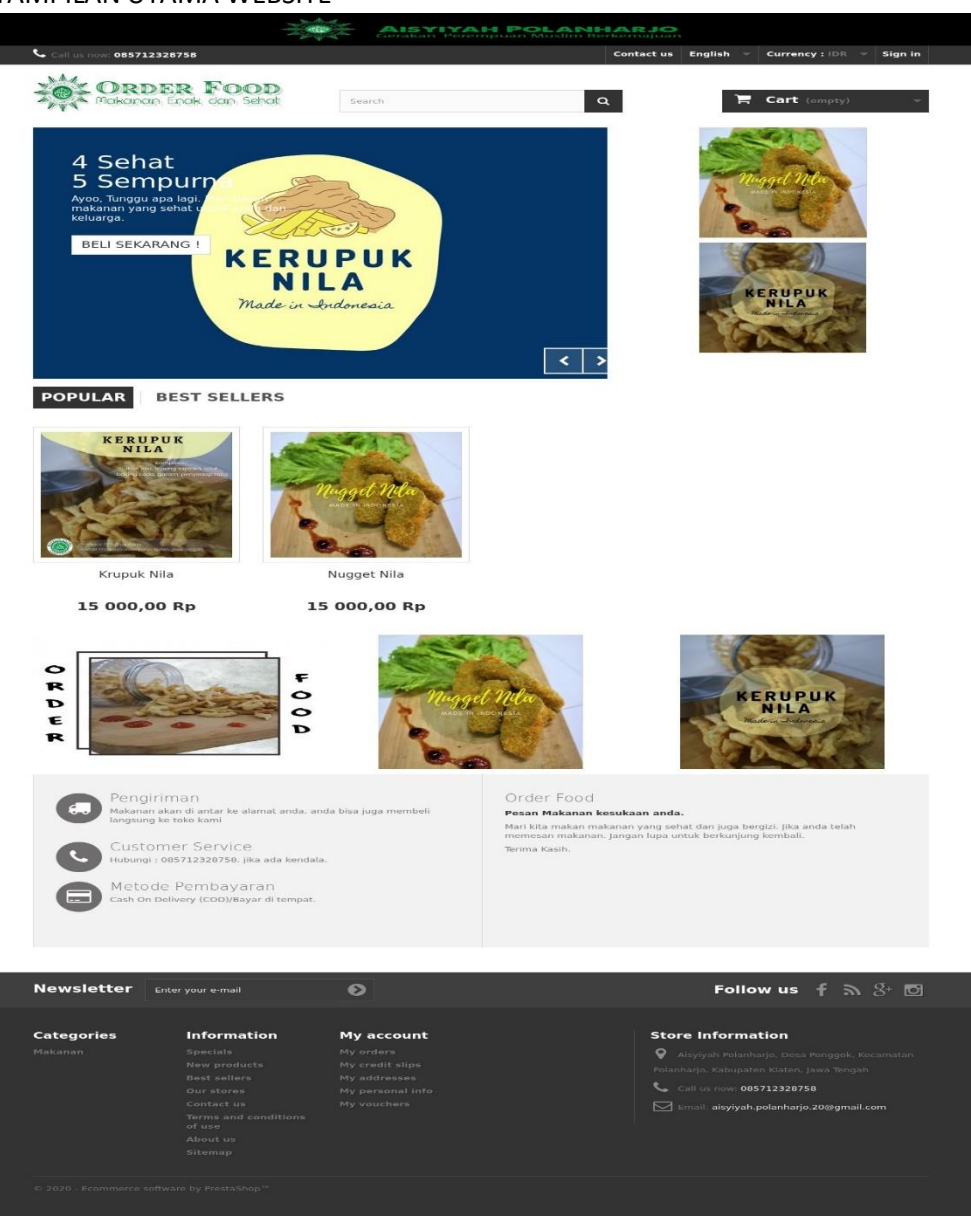

## CARA PENGGUNAAN WEBSITE E-COMMERCE OFOOD.ID

#### A. Membuat akun ofood.

1. Ketikkan "www.ofood.id" di url browser anda. Lalu tekan "Enter"

| New Tab           | × + |
|-------------------|-----|
| ( i www.ofood.id/ |     |

2. Maka anda akan masuk ke menu utama. Klik "Sign in" untuk melakukan pendaftaran akun atau login jika sudah mempunyai akun.

|    |            |             |                |   | -       | - | đ | $\times$ |
|----|------------|-------------|----------------|---|---------|---|---|----------|
| ٩  | Search     |             | ☆自             | ŧ | Â       | ◙ | * | ≡        |
| te | n Fe       | od          |                |   | -       |   |   | ^        |
|    | Contact us | English 🤝   | Currency : IDR |   | Sign iı | n |   |          |
|    |            |             |                |   | _       |   |   |          |
| 2  |            | <b>)≓</b> C | art (empty)    |   |         | - |   | 1        |

3. Masukkan Email anda untuk membuat akun.

| Please enter your email address to create an account.<br>Email address | CREATE AN ACCOUNT                                                      |
|------------------------------------------------------------------------|------------------------------------------------------------------------|
| Create an account                                                      | Please enter your email address to create an account.<br>Email address |
| 🐣 Create an account                                                    |                                                                        |
|                                                                        | 🐣 Create an account                                                    |

4. Isi formulir data diri anda. Lalu klik "Register"

| Title Mr. Mrs. First name * Last name * Last name * Last name * Last name * Local Content Content Cont |                                           |
|----------------------------------------------------------------------------------------------------|-------------------------------------------|
| <ul> <li>Mr. Mrs.</li> <li>First name *</li> <li>Last name *</li> <li>Last name *</li> <li>Email *</li> <li>aldinmhyra.1@gmail.com</li> <li>Password *</li> <li>(Five characters minimum)</li> <li>Date of Birth</li> <li></li> <li>Sign up for our newsletter!</li> <li>Receive special offers from our partners!</li> </ul>                                                                                                    | itle                                      |
| First name *                                                                                                    | Mr. O Mrs.                                |
| Last name * Last name * Email * aldinmhyra.1@gmail.com Password * (Five characters minimum) Date of Birth - Sign up for our newsletter! Receive special offers from our partners!                                                                                                    | irst name *                               |
| Last name *  Last name *  Last  |                                           |
| Email * aldinmhyra.1@gmail.com Password * (Five characters minimum) Date of Birth - Sign up for our newsletter! Receive special offers from our partners!                                                                                                    | ast name *                                |
| Email * aldinmhyra.1@gmail.com Password * (Five characters minimum) Date of Birth - Sign up for our newsletter! Receive special offers from our partners!                                                                                                    |                                           |
| aldinmhyra.1@gmail.com Password * (Five characters minimum) Date of Birth  - Sign up for our newsletter! Receive special offers from our partners!                                                                                                    | mail *                                    |
| Password * (Five characters minimum) Date of Birth - Sign up for our newsletter! Receive special offers from our partners!                                                                                                    | aldinmhyra.1@gmail.com                    |
| (Five characters minimum)<br>Date of Birth     Sign up for our newsletter!  Receive special offers from our partners!                                                                                                    | 'assword *                                |
| (Five characters minimum) Date of Birth                                                                                                    |                                           |
| Date of Birth                                                                                                    | Five characters minimum)                  |
| Sign up for our newsletter!      Receive special offers from our partners!                                                                                                    | Date of Birth                             |
| Sign up for our newsletter!<br>Receive special offers from our partners!                                                                                                    | - • • • •                                 |
| Receive special offers from our partners!                                                                                                    | Sign up for our newsletter!               |
|                                                                                                    | Receive special offers from our partners! |

5. Jika berhasil membuat akun. Maka tampilan anda akan seperti dibawah ini

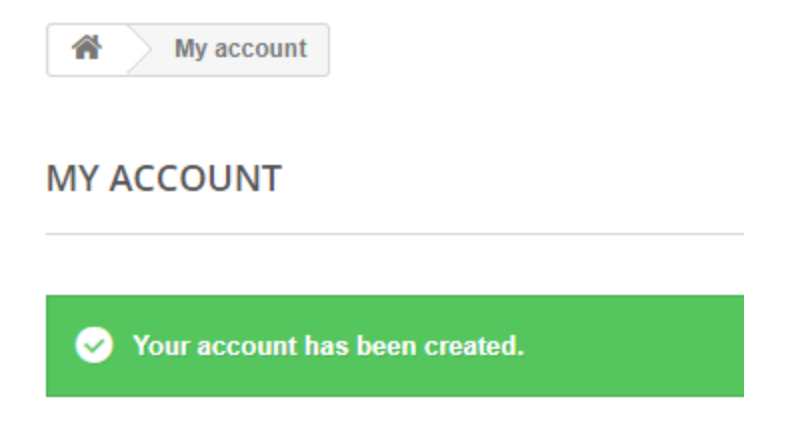

6. Pergi kemenu home/awal. Untuk membeli makanan yang di inginkan. Selamat Berbelanja

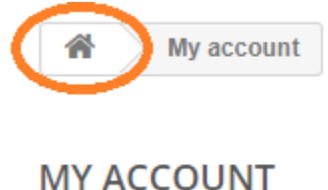

#### **B. MEMESAN MAKANAN**

1. Ketikkan "www.ofood.id" di url browser anda. Lalu tekan "Enter"

| New Tab            | × + |
|--------------------|-----|
| ( i) www.ofood.id/ |     |

- 2. Buat akun atau login akun. Caranya ada di langkah-langkah di atas.
- 3. Pilih Produk Makanan yang ingin di beli. Lalu klik "Add to cart".

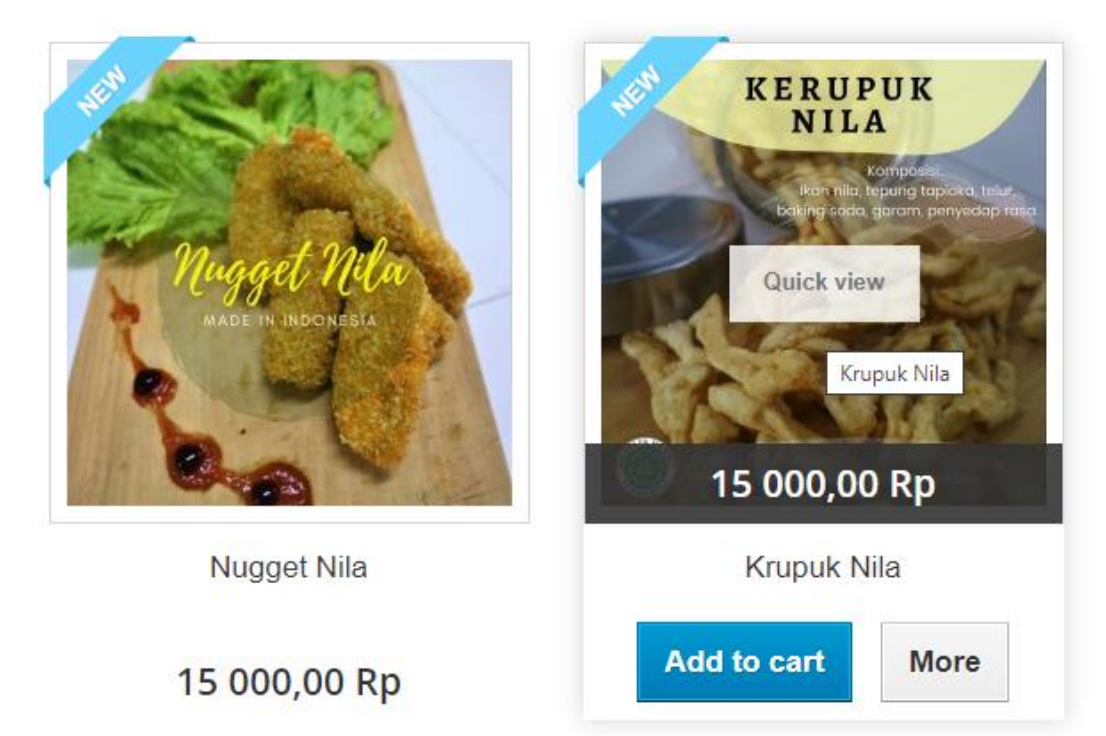

4. Jika ingin memilih makanan yang lain, klik "Continue Shopping". jika tidak ada tambahan makanan lainnya, Klik "Proceed to Checkout"

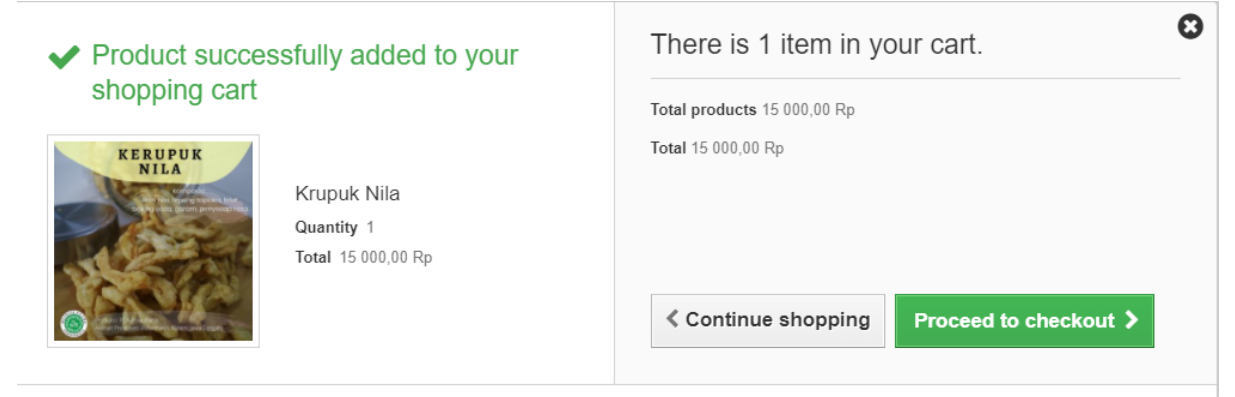

5. Pilih jumlah pesanan. Lalu kik "Proceed to Checkout"

| Unit price   | Qty            |   | Total        |
|--------------|----------------|---|--------------|
| 15 000,00 Rp | 1              | Û | 15 000,00 Rp |
| Tota         | Total products |   | 15 000,00 Rp |
|              | TOTAL          |   | 15 000,00 Rp |

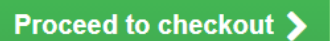

- 6. Isi formulir data diri anda dan klik "Save".
- 7. Jika sudah benar, klik "Proceed to checkout".
- 8. Centang "I agree . . ." lalu klik "Proceed to checkout"

I agree to the terms

9. Jika data sudah benar, Pilih metode pembayaran "COD (Cash on Delivery)"

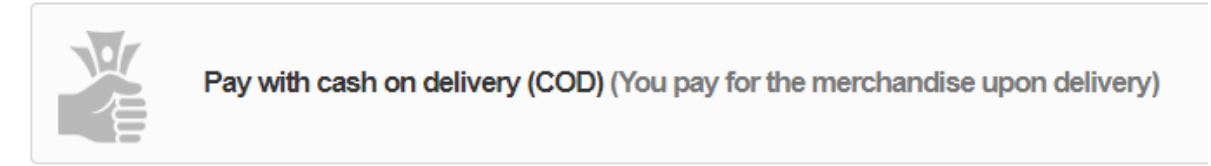

10. Klik "I Confirm my Order"

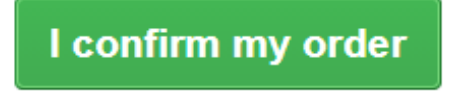

11. Pesanan anda akan di proses. Jika pesanan belum kunjung datang. Hubingi nomer costumer service.